# اكواد ربط نموذج ابشيت اكسيل 2010 باستخدام لغة الفيجوال بيسك دوت نت

## اولا لدينا شيت اكسيل : اسم الملف Book1.xlsx

|            | 🚽 🍯 🕶 (🖻 👻 🚽 |                                    | Book1.xlsx - Microsoft Excel no | n-commercial use (Unlice | nsed Pro | duct)          |            |              |       |        | D 23     |
|------------|--------------|------------------------------------|---------------------------------|--------------------------|----------|----------------|------------|--------------|-------|--------|----------|
| Fil        | e Home In    | nsert Page Layout Formula          | is Data Review Vi               | ew                       |          |                |            |              |       | ۵ 🕜    | - 6 X    |
| - <u> </u> | 👗 🕹          | - 8 - A A =                        | ≡ 😑 ≫ · 🖻 · 📑                   | General -                | 🛐 Co     | onditional Fo  | rmatting * | ¦ater Insert | * Σ   | · 🐴    | <b>A</b> |
| Past       | · B I        | <u>u</u> - <u>-</u> - <u>A</u> - = |                                 | ∰ - % , 4.0 .00          | Fo       | irmat as Table | *          | Pelet        | e v 🛃 | Sort & | Find &   |
| Clipb      | oard 🗔       | Font 🕞                             | Alignment 🕞                     | Number G                 | i Soci   | Styles         |            | Cells        |       | Editin | Select * |
|            | F3 🔻         | ( <i>f</i> x                       |                                 |                          |          |                |            |              |       |        | ~        |
| A          | A            | B                                  | С                               | D                        | E        | F              | G          | H            | 1     | J      | К        |
| 1          | المستسن      | الاسم                              |                                 | الس                      |          |                |            |              |       |        |          |
| 2          | 1            | احمد                               |                                 | 32                       |          |                |            |              |       |        |          |
| 3          | 2            | ابراهيم                            |                                 | 70                       |          |                |            |              |       |        |          |
| 4          | 3            | سليمان                             |                                 | 20                       |          |                |            |              |       |        |          |
| 5          | 4            | عمرو                               |                                 | 28                       |          |                |            |              |       |        |          |
| 6          | 5            | أحمد                               |                                 | 33                       |          |                |            |              |       |        |          |
| 7          | 6            | مزوة                               |                                 | 27                       |          |                |            |              |       |        |          |
| 8          | 7            | عمز                                |                                 | 5                        |          |                |            |              |       |        |          |
| 9          | 8            | ہدی                                |                                 | 26                       |          |                |            |              |       |        |          |
| 10         | 9            | مئى                                |                                 | 50                       |          |                |            |              |       |        |          |
| 11         | 10           | محمد                               |                                 | 33                       |          |                |            |              |       |        |          |
| 12         |              |                                    |                                 |                          |          |                |            |              |       |        |          |
| 13         |              |                                    |                                 |                          |          |                |            |              |       |        |          |
| 15         |              |                                    |                                 |                          |          |                |            |              |       |        |          |
| 17         |              |                                    |                                 |                          |          |                |            |              |       |        |          |
| 18         |              |                                    |                                 |                          |          |                |            |              |       |        |          |
| 20         |              |                                    |                                 |                          |          |                |            |              |       |        |          |
| 21         |              |                                    |                                 |                          |          |                |            |              |       |        |          |
| 22         |              |                                    |                                 |                          |          |                |            |              |       |        |          |
|            | ▶ N Sheet1   |                                    |                                 | 1                        |          |                |            |              | 0     |        |          |
| Read       | dy           |                                    |                                 |                          |          |                |            | 100%         | . —   |        | + ,;;    |

# قم بانشاء مشروع فيجوال بيسك جديد

و اضف الى النموذج الادوات التالية

DataGridView1 Button1 TextBox1 Button3 ComboBox1 Button2 TextBox2 ComboBox2

## كما هو موضح في الشكل التالي

| 🧭 GetExcel - Microsoft Visual Studio                                                                                                    |                                         |          |                            |                   |
|----------------------------------------------------------------------------------------------------|-----------------------------------------|----------|----------------------------|-------------------|
| File Edit View Project Build De                                                                                                    | ebug Data Format Tools Test Window Help |          |                            |                   |
| 1 岡 黒 [ 太 ]] 1 西 💊 😝 丽 🗸 🖬                                                                                                    |                                         | - Ca     | -                          |                   |
|                                                                                                    |                                         | - V      | Properties                 | - I X             |
| Pormi.De:                                                                                                    | Igner.vb FormI.vp TotmI.to [Design]     | • ^      | Form1 Surtons 10           | lindour Forms E - |
| Date TimePicker                                                                                                    |                                         | Â        | Formit System.w            | indows.romis.r •  |
| عربی 😬 DirectoryEntry                                                                                                    | rno.am86@yahoo.com - ترجمان ، معالي     |          | ≝ <u>2</u> ↓ 😐 🗲           |                   |
| الشبت DirectorySearcher                                                                                                    | حدد ملف الأكسيل - حدد                   |          | FormBorderSty              | , Sizable 🔺       |
| DomainUpDown                                                                                                    |                                         |          | HelpButton                 | False             |
| ErrorProvider                                                                                                    |                                         |          | E Icon                     | (Icon)            |
| الاعمدة EventLog                                                                                                    |                                         |          | ImeMode                    | NoControl         |
| 👼 FileSystemWatc                                                                                                    | اتصال بحث                               |          | IsividiContaine            | False             |
| 📟 FlowLayoutPanel                                                                                                    |                                         |          | Language                   | (Default)         |
| 💽 FolderBrowserDi                                                                                                    |                                         |          | Localizable                | False             |
| 🖅 FontDialog                                                                                                    |                                         |          | ± Location                 | 0: 0              |
| (***) GroupBox                                                                                                    |                                         | -        | Locked                     | False             |
| F1 HelpProvider                                                                                                    |                                         |          | MainMenuStri               | (none)            |
| In the second second secon |                                         |          | MaximizeBox                | True              |
| 🗊 ImageList                                                                                                    |                                         |          | 🗄 MaximumSize              | 0; 0              |
| A Label                                                                                                    |                                         |          | MinimizeBox                | True              |
| A LinkLabel                                                                                                    |                                         |          | ⊞ MinimumSize              | 0; 0              |
| E ListBox                                                                                                    |                                         |          | Opacity                    | 100%              |
| 222 ListView                                                                                                    |                                         |          |                            | 0; 0; 0; 0        |
| #- MaskedTextBox                                                                                                    |                                         |          | RightToLeft                | No                |
| 🛓 MenuStrip                                                                                                    |                                         |          | RightToLeftLa              | False =           |
| 🗇 MessageQueue                                                                                                    |                                         |          | Showlcon                   | True              |
| 📅 MonthCalendar                                                                                                    |                                         |          | Showin Laskba              | 1 rue             |
| 📷 NotifyIcon                                                                                                    |                                         |          | Size Grin Stade            | 002; 470          |
| 🚦 NumericUpDown 🔽                                                                                                    |                                         | <b>T</b> | StartPosition              | WindowsDefau      |
| Error List                                                                                                    | <b>.</b>                                | Ψ×       | Tag                        | MINGOWSDEING      |
| 🔕 0 Errors 🔥 0 Warnings 🕕 0 Messa                                                                                                    | ges                                     |          | Text                       | - تر حمان عربين   |
| Description                                                                                                    | File Line Column Project                |          | TopMost                    | False -           |
|                                                                                                    |                                         |          | Text                       |                   |
|                                                                                                    |                                         |          | The text associat control. | ed with the       |
|                                                                                                    |                                         |          | 🖏 Solution Explo           | rer Properties    |
| Ready                                                                                                    |                                         |          |                            |                   |

## في حدث تحميل النموذج ضع الكود التالي

```
Try '
```

```
Me.DataGridView1.BackgroundColor = Me.BackColor
```

Catch ex As Exception MsgBox(ex.Message) End Try

```
Private Sub Form1_Load(ByVal sender As System.Object, ByVal e As System.EventArgs) Hand.
Try '
```

Me.DataGridView1.BackgroundColor = Me.BackColor

```
Catch ex As Exception
MsgBox(ex.Message)
End Try
```

End Sub

### <u>في حدث الضغط على زر اختيار ملف الاكسيل ضع الكود التالي</u>

```
On Error Resume Next
        Dim OpenFileDialog As New OpenFileDialog
        OpenFileDialog.InitialDirectory =
My.Computer.FileSystem.SpecialDirectories.MyDocuments
        OpenFileDialog.Filter = _
        "All Files (*.*)|*.*|Excel files (*.xlsx)|*.xlsx|CSV Files (*.csv)|
*.csv|XLS Files (*.xls)|*xls"
        If OpenFileDialog.ShowDialog = Windows.Forms.DialogResult.OK Then
            TextBox1.Text = OpenFileDialog.FileName
        End If
       Dim conn As System.Data.OleDb.OleDbConnection
        ' Dim dta As OleDbDataAdapter
        Dim fi As New IO.FileInfo(TextBox1.Text.Trim)
        Dim FileName As String = TextBox1.Text.Trim
        conn = New
System.Data.OleDb.OleDbConnection("Provider=Microsoft.ACE.OLEDB.12.0;Data
Source=" + fi.FullName + ";Extended Properties=Excel 12.0;")
        ' dta = New OleDbDataAdapter("Select * From [Sheet1$]", conn)
        conn.Open()
```

```
Dim CollectionName As String = "Tables"
Dim dt As DataTable = conn.GetSchema(CollectionName)
For Each TableRow As DataRow In dt.Rows
    ComboBox1.Items.Add(TableRow.Item("Table_NAME").ToString)
Next
```

conn.Close()

### <u>كما هو موضح في الشكل التالي</u>

```
Private Sub Button3 Click(ByVal sender As System.Object, ByVal e As System.EventArgs) Handles Butto
    On Error Resume Next
    Dim OpenFileDialog As New OpenFileDialog
    OpenFileDialog.InitialDirectory = My.Computer.FileSystem.SpecialDirectories.MyDocuments
    OpenFileDialog.Filter = _
    "All Files (*.*)|*.*|Excel files (*.xlsx)|*.xlsx|CSV Files (*.csv)|*.csv|XLS Files (*.xls)|*xl:
    If OpenFileDialog.ShowDialog = Windows.Forms.DialogResult.OK Then
        TextBox1.Text = OpenFileDialog.FileName
    End If
    Dim conn As System.Data.OleDb.OleDbConnection
    ' Dim dta As OleDbDataAdapter
    Dim fi As New IO.FileInfo(TextBox1.Text.Trim)
    Dim FileName As String = TextBox1.Text.Trim
    conn = New
    System.Data.OleDb.OleDbConnection("Provider=Microsoft.ACE.OLEDB.12.0;Data Source=" + _
                                     fi.FullName + ";Extended Properties=Excel 12.0;")
    ' dta = New OleDbDataAdapter("Select * From [Sheet1$]", conn)
    conn.Open()
    Dim CollectionName As String = "Tables"
    Dim dt As DataTable = conn.GetSchema(CollectionName)
    For Each TableRow As DataRow In dt.Rows
       ComboBox1.Items.Add(TableRow.Item("Table NAME").ToString)
   Next
    conn.Close()
End Sub
```

#### <u>في الزر الخاص بالاتصال ضع الكود التالي</u>

```
On Error Resume Next
        Dim conn As System.Data.OleDb.OleDbConnection
        Dim dta As System.Data.OleDb.OleDbDataAdapter
        Dim dts As DataSet
        Dim fi As New IO.FileInfo(TextBox1.Text.Trim)
        Dim FileName As String = TextBox1.Text.Trim
        conn = New
System.Data.OleDb.OleDbConnection("Provider=Microsoft.ACE.OLEDB.12.0;Data
Source=" + fi.FullName + ";Extended Properties=Excel 12.0;")
        dta = New System.Data.OleDb.OleDbDataAdapter("Select * From [" &
ComboBox1.SelectedItem & "]", conn)
        dts = New DataSet
       dta.Fill(dts, "[" & ComboBox1.SelectedItem & "]")
Date: []
        DataGridView1.DataSource = dts
        DataGridView1.DataMember = "[" & ComboBox1.SelectedItem & "]"
        conn.Close()
        For c As Integer = 0 To DataGridView1.Columns.Count - 1
            ComboBox2.Items.Add(DataGridView1.Columns(c).HeaderText)
        Next
```

```
Private Sub Button1 Click(ByVal sender As System.Object, ByVal e As System.EventArgs) Handles Butt
    On Error Resume Next
    Dim conn As System.Data.OleDb.OleDbConnection
    Dim dta As System.Data.OleDb.OleDbDataAdapter
    Dim dts As DataSet
    Dim fi As New IO.FileInfo(TextBox1.Text.Trim)
    Dim FileName As String = TextBox1.Text.Trim
    conn = New System.Data.OleDb.OleDbConnection("Provider=Microsoft.ACE.OLEDB.12.0;Data Source="
    dta = New System.Data.OleDb.OleDbDataAdapter("Select * From [" & ComboBox1.SelectedItem & "]",
   dts = New DataSet
    dta.Fill(dts, "[" & ComboBox1.SelectedItem & "]")
    DataGridView1.DataSource = dts
    DataGridView1.DataMember = "[" & ComboBox1.SelectedItem & "]"
   conn.Close()
    For c As Integer = 0 To DataGridView1.Columns.Count - 1
        ComboBox2.Items.Add(DataGridView1.Columns(c).HeaderText)
    Next
```

End Sub

#### <u>في الزر الخاص بالبحث ضع الكود التالي</u>

```
On Error Resume Next
        Dim someText As String = TextBox2.Text.Trim
        Dim gridRow As Integer = 0
        Dim gridColumn As Integer = 0
        For Each Row As DataGridViewRow In DataGridView1.Rows
            For Each column As DataGridViewColumn In DataGridView1.Columns
                Dim cell As DataGridViewCell =
(DataGridView1.Rows(gridRow).Cells(gridColumn))
                If cell.Value.ToString.ToLower.Contains(someText.ToLower)
Then
                    cell.Style.BackColor = Color.Yellow
                End If
                gridColumn += 1
            Next column
            gridColumn = 0
            gridRow += 1
        Next Row
```

```
Private Sub Button2_Click_1(ByVal sender As System.Object, ByVal e As System.EventArgs) Handles But
    On Error Resume Next
    Dim someText As String = TextBox2.Text.Trim
   Dim gridRow As Integer = 0
   Dim gridColumn As Integer = 0
    For Each Row As DataGridViewRow In DataGridView1.Rows
        For Each column As DataGridViewColumn In DataGridView1.Columns
            Dim cell As DataGridViewCell = (DataGridView1.Rows(gridRow).Cells(gridColumn))
            If cell.Value.ToString.ToLower.Contains(someText.ToLower) Then
               cell.Style.BackColor = Color.Yellow
            End If
            gridColumn += 1
        Next column
        gridColumn = 0
        gridRow += 1
   Next Row
```

| الشيت            | حدد | يدد ملف الاكسيا. ج | ,    |     |       |
|------------------|-----|--------------------|------|-----|-------|
| Sheet1\$         |     | D:\Compleat_P      |      |     |       |
|                  | ·   |                    |      |     |       |
| لاعمدة           | I   |                    |      |     |       |
|                  | -   |                    |      | بحث | اتصال |
| سلسيل<br>اللاسيم | الم |                    |      |     |       |
| السن             |     | الاسم              | السن |     |       |
|                  | 1   | احمد               | 32   |     |       |
|                  | 2   | ابراهيم            | 70   |     |       |
|                  | 3   | سليمان             | 20   |     |       |
|                  | 4   | عمرو               | 28   |     |       |
|                  | 5   | احمد               | 33   |     |       |
|                  | 6   | مروة               | 27   |     |       |
|                  | 7   | عمر                | 5    |     |       |
|                  | 8   | هدى                | 26   |     |       |
|                  | 9   | منی                | 50   |     |       |
|                  | 10  | محمد               | 33   |     |       |
| *                |     |                    |      |     |       |

<u>(محمد احمد عبد الغني ابراهيم( ترجمان عربي</u>

Mo.am86@yahoo.com

https://www.facebook.com/mohuomha.mo

### تحميل السورس كود الخاص بالمثال

#### ستجد السورس ضمن مجموعة برامج اخرى

http://arabicturgeman.blogspot.com/